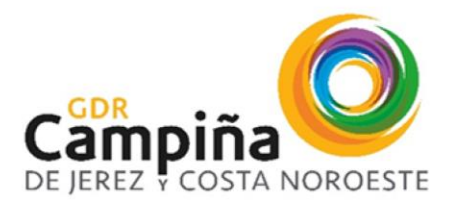

Plaza Ayuntamiento, s/n 11570 La Barca de la Florida | T: 856924897 | W: www.adrjerezcostanoroeste.com | E-mail: gdr@adrjerezcostanoroeste.es

## **ALTA CUENTA EN GIRO**

Acceder a la siguiente URL:

https://www.juntadeandalucia.es/haciendayadministracionpublica/apl/tesoreria/

## Pasos a seguir:

1. Acceder con certificado digital de la persona beneficiaria o de la persona representante de la entidad beneficiaria.

| 😂 juntadeandalucia                                                                                                    | ia.es/haciendayadministracionpublica/apl/tesoreria/                      |                                |  |
|----------------------------------------------------------------------------------------------------|--------------------------------------------------------------------------|--------------------------------|--|
|                                                                                                    |                                                                          |                                |  |
|                                                                                                    | Manual de usuario                                                        | o Contacto   🎔 💿 🕇 💌 🖬         |  |
|                                                                                                    | OV Información de Pagos<br>Junta de Andalucía                            | <b>Transparencia</b> Ayuda     |  |
|                                                                                                    | Oficina Virtual de la Consejería de Economía, Hacienda y Fondos Europeos | 20 Agosto 2024 <b>10:39:54</b> |  |
|                                                                                                    | Autenticación<br>Seleccione el método de acceso                          |                                |  |
| La utilización del sistema debe limitarse exclusivamente a los procedimientos relacionados con los trámites a los que da soporte, debiendo evitarse otros uso se reserva el derecho a proceder, conforme a sus obligaciones, ante actuaciones que no respondan a las conductas contempladas. |                                                                          |                                |  |
|                                                                                                    | <b>#</b> @                                                               |                                |  |
|                                                                                                    |                                                                          |                                |  |
|                                                                                                    |                                                                          |                                |  |

2. Se visualizará una pantalla con los datos de la persona identificada, para posteriormente acceder al apartado *Cuentas bancarias*.

| ciendayadministracion publica/apl/tesoreria/inicio                       |          |                         |                   |                    |               |                    |
|--------------------------------------------------------------------------|----------|-------------------------|-------------------|--------------------|---------------|--------------------|
|                                                                          |          |                         |                   |                    |               |                    |
|                                                                          |          |                         | Manual de u       | suario Contacto    | )   ⊻ ©       | f 🚥 🖾              |
| OV Información de Pagos<br>Junta de Andalucía                            | A Inicio | Pagos Cuentas bancarias | San Apoderamiento | )<br>Transparencia | Ayuda Cer     | 🕩<br>rar sesión    |
| Oficina Virtual de la Consejería de Economía, Hacienda y Fondos Europeos |          |                         |                   |                    | 20 Agosto 202 | 24 <b>10:47:43</b> |
| Inicio                                                                   |          |                         |                   |                    |               |                    |
| Datos del usuario/a:                                                     |          |                         |                   |                    |               |                    |
| NIF:                                                                     |          |                         |                   |                    |               |                    |
| Nombre:                                                                  |          |                         |                   |                    |               |                    |
| Datos de la entidad representada:                                        |          |                         |                   |                    |               |                    |
| NIF:                                                                     |          |                         |                   |                    |               |                    |
| Denominación:                                                            |          |                         |                   |                    |               |                    |
|                                                                          |          |                         |                   |                    |               |                    |

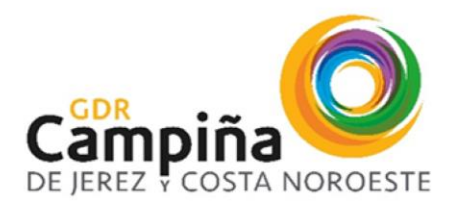

Plaza Ayuntamiento, s/n 11570 La Barca de la Florida | T: 856924897 | W: www.adrjerezcostanoroeste.com | E-mail: gdr@adrjerezcostanoroeste.es

3. En este apartado aparecerá un listado con todas las cuentas dadas de alta en **GIRO** y la fecha de validez de cada una de ellas.

| 😂 juntadeandalucia.es | s/haciendayadministracionpublica/apl/tesoreria/cuentas8ancarias                                                          | ট ☆ 🤌              |
|-----------------------|----------------------------------------------------------------------------------------------------|--------------------|
|                       |                                                                                                    | 1                  |
|                       | Manual de usuario Contacto   y 🔘 🗗 🖬 🖬                                                                                   |                    |
|                       | A OV Información de Pagos<br>Junta de Andalucía Andalucía Apoderamiento Transparencia Ayuda Cerrar sesión                |                    |
|                       | Sede Electrónica General 20 Agosto 2024 10:49:06                                                                         |                    |
|                       | Cuentas bancarias                                                                                                    |                    |
|                       | Mostrar cuentas inactivas Q Búcqueda por IBAN                                                                            |                    |
|                       | cuenta principal î↓ id 1↓ país î↓ clave banco î↓ cuenta bancaria î↓ dígito de control î↓ iban î↓ fecha fin de validez 1↓ |                    |
|                       |                                                                                                    |                    |
|                       |                                                                                                    |                    |
|                       |                                                                                                    |                    |
|                       | Mostrando del 1 al 4 de 4 registros << < 1 >>>> 10 V                                                                     |                    |
|                       | ALTA DE CUENTA                                                                                                    |                    |
|                       | 🖩 🕐 🤄 🖷 👒 📲 🛇 👒 🕨                                                                                                    | *C Mayorm. soleado |

Se comprobará que la cuenta en la que solicitamos el ingreso de la ayuda concedida está en esa relación. En caso de no encontrarse en ese listado, se pinchará en el botón y aparecerá la siguiente pantalla, donde se deberá introducir el

CÓDIGO IBAN de la cuenta que se desea dar de alta. Tras pinchar en ACEPTAR, aparecerá en el listado de cuentas asociadas a la persona o entidad beneficiaria y, por defecto, la validez de la misma será el 31/12/9999.

| Alta de cuenta                         | ×                |
|----------------------------------------|------------------|
| *Código IBAN:                          |                  |
| ES000000000000000000000000000000000000 |                  |
|                                        |                  |
|                                        | CANCELAR ACEPTAR |